# **Exchange synchronisation**

This module synchronises timetable areas in PC CADDIE with your Outlook calendar. All appointments that are newly created or changed are automatically transferred to the other medium. So you always have the most important appointments in view!

## Step 1: Installation of services and special parameters

The Exchange interface requires two services to be installed in PC CADDIE.

### Installation of synchronisation service:

| PC CADDIE           |           | ^    |                                       |     | 🗸 Anlegen |
|---------------------|-----------|------|---------------------------------------|-----|-----------|
| PC CADDIE Kasse     |           |      | Instant der EVE                       |     |           |
| PC CADDIE Restaura  | nt        |      | protone de Exe                        |     | 🛄 Löschen |
| PC CADDIE Intranet- | Service   |      |                                       |     | Ende      |
| PC CADDIE Kartensy  | stem      |      | Diese Verknüpfungen erzeugen          | FB  |           |
| PC CADDIE Kartensy  | stem 1    |      | Auf dem Desktop                       |     |           |
| PC CADDIE Kartensy  | stem 2    |      | 🗹 Im Startmenü                        |     |           |
| PC CADDIE Kartensy  | stem 3    | - 11 | In Startmenü/Programme/PC CADDIE      |     |           |
| PC CADDIE Kartensy  | stem 4    |      | Schnelistart-Leiste                   |     |           |
| PC CADDIE Kartensy  | stem 5    |      | In Startmenü/Autostart                |     |           |
| PC CADDIE Online-S  | ervice    |      |                                       |     |           |
| PC CADDIE Telefons  | ystem     |      | Verknüpfungen jeweils für ALLE Benutz | er  |           |
| PC CADDIE Terminal  | -Server 1 |      |                                       |     |           |
| PC CADDIE Hotel-Int | renface   |      | Als Service bzw. Dienst installieren: |     |           |
| PC CADDIE SILBER    |           | *    | Als System-Service installieren       | F4  |           |
| Bezeichnung:        |           |      | Als System-Service entfermen          | P5  |           |
| Programm:           |           | -    | Dienst starten > Dienst beend         | ien |           |
| Parameter:          |           |      | Dienste-Verwaltungskonsole öffnen     | F7  |           |
| jcon: (             | )         |      | Service Manager:                      |     |           |
|                     |           |      | h. Zu Sanira Manazar himufiran        |     |           |

Via macro "Ink" the **synchronisation service** macro:

| ultilD: Disabled                                                                                                    |                                                                                                    |                                  |                                                                                                    |                   |                                                                |
|----------------------------------------------------------------------------------------------------|----------------------------------------------------------------------------------------------------|----------------------------------|----------------------------------------------------------------------------------------------------|-------------------|----------------------------------------------------------------|
| ame                                                                                                    | State                                                                                                    | ID                               | Time                                                                                                    | PID               | Version - 2015a-32 - 17.06.15 17:18:18                         |
| Manager                                                                                                    | Running since 29.8.2015 21:44:26                                                                                                    | Bolierbued                       | 14:16:08                                                                                                    | 1456              | 24-04-2015 10:05:33                                            |
| Kartensystem                                                                                                    | Running since 31.8.2015 14:20:14                                                                                                    | user_c1                          | 14:16:06                                                                                                    | 1420              | 2015a-32 - 17.06.15 17:18:18                                   |
| Intranet-Server                                                                                                    | Running since 31.8.2015 14:20:14                                                                                                    | user_i1                          | 14:16:04                                                                                                    | 3640              | 2015a-32 · 17.06.15 17:18:18                                   |
| Dnine-Service                                                                                                    | Running since 21.9.2015 17:06:35                                                                                                    | user_online                      | 14:16:08                                                                                                    | 3724              | 2015a-32 - 17.05.15 17:18:18                                   |
| Service                                                                                                    | Running since 12:59:44                                                                                                    | user_pocs                        | 14:16:06                                                                                                    | 1824              | 2015a-32 - 17.06.15 17:18:18                                   |
|                                                                                                    | 1                                                                                                    |                                  |                                                                                                    |                   |                                                                |
|                                                                                                    |                                                                                                    |                                  |                                                                                                    |                   |                                                                |
| Start F2                                                                                                    | Stop 🔁 🖬 Restart F4 🔶 F                                                                                                    | Refresh 📧 💈                      | <ul> <li>Function(</li> </ul>                                                                                                    | 8) 📤              | 🔶 New 💿 🗿 Edit 🕅 🗙 Delete                                      |
| Start F2 🖸                                                                                                    | Stop 🔁 🖪 Restart 🖪 📿 F                                                                                                    | Refresh 肟 💡                      | Function(                                                                                                    | E9) 🚵<br>Auto Rel | (+ New O Edit [7] 🗶 Delete<br>fresh (Shilt+F5) 🕞 Log Archiv (R |
| Start E2<br>sg of Service use_sy<br>VPCCADDIE-UJSER_S<br>users 3348<br>4.09.15 - 14.15.46.30<br>4.09.15 - 14.15.46.78<br>4.09.15 - 14.15.46.78<br>4.09.15 - 14.15.46.78<br>4.09.15 - 14.15.46.78<br>4.09.15 - 14.15.46.78<br>4.09.15 - 14.15.46.78<br>4.09.15 - 14.15.46.78<br>4.09.15 - 14.15.46.78<br>4.09.15 - 14.15.46.78<br>4.09.15 - 14.15.46.78<br>4.09.15 - 14.15.48<br>5.00.15 - 14.15.48<br>5.00.15 - 14.                                                                                                    | Stop F3 C Restart F4 F6 F<br>nc<br>= START - 24.09.15 - 14:15:44                                                                                                    | CSERVICE<br>0<br>heck: 24-09-201 | Function<br>Function<br>Function | 3 🚵               | (     Nevv     O     Edit [2]     Edit [2]                     |
| Start E2<br>gol Service use_sy<br>VPCCADDIE-UJSER_S<br>tooses 3348<br>4.09.15 - 14.15.46.30<br>4.09.15 - 14.15.46.78<br>4.09.15 - 14.15.46.78<br>4.09.15 - 14.15.46.78<br>4.09.15 - 14.15.46.78<br>4.09.15 - 14.15.47<br>8.40.9.15 - 14.15.47<br>8.40.9.15 - 14.15.49<br>8.40.9.15 - 14.15.49<br>14.15.49<br>14.15.49<br>14.15.49<br>14.15.49<br>14.15.49<br>14.15.49<br>14.15.49<br>14.15.49<br>14.15.49<br>14.15.49<br>14.15.49<br>14.15.49<br>14.15.49<br>14.15.49<br>14.15.49<br>14.15.49<br>14.15.49<br>14.15.49<br>14.15.49<br>14.15.49<br>14.15.49<br>14.15.49<br>14.15.49<br>15.14.15.49<br>15.14.15.49<br>14.15.49<br>14.15.49<br>15.14.15.49<br>14.15.49<br>15.14.15.49<br>14.15.49<br>15.14.15.49<br>15. | Stop F3 C Restart F4 F6 F<br>nc<br>= START - 24.09.15 - 14:15:44                                                                                                    | CSERVICE<br>0<br>heck: 24:09-201 | Function                                                                                                    | 3 🚵               | (     New                                                      |
| Start E2<br>gol Service use_sy<br>VPCCADDIE-UJSER_S<br>tooses 3348<br>4.09.15 - 14.15.46.30<br>4.09.15 - 14.15.46.78<br>4.09.15 - 14.15.46.78<br>4.09.15 - 14.15.46.78<br>4.09.15 - 14.15.46.78<br>4.09.15 - 14.15.46.78<br>4.09.15 - 14.15.46.78<br>4.09.15 - 14.15.47<br>8.09.15 - 14.15.48<br>4.09.15 - 14.15.48<br>4.09.15 - 14.15.49<br>5.09.15 - 14.15.49<br>5.09.15 - 14.15.49 5.09.15 - 14.15.49<br>5.09.15 - 14.15.49 5.09.15 - 14.15.49<br>5.09.15 - 14.15.49 5.09.15 - 14.15.49<br>5.09.15 - 14.15.49 5.09.15 - 14.15.49<br>5.09.15 - 14.15.49 5.09.15 - 14.15.49<br>5.09.15 - 14.15.49 5.09.15 - 14.15.49<br>5.09.15 - 14.15.49 5.09.15 - 14.15.49<br>5.09.15 - 14.15.49 5.09.15 - 14.15.49<br>5.09.15 - 14.15.49 5                                                                                                    | Stop F3 C Restart F4 F6 F<br>nc<br>= START - 24.09.15 - 14:15:44                                                                                                    | CSERVICE<br>0<br>heck: 24-09-201 | Function                                                                                                    | 3 🖎               | ( New Cdt F2) K Dekte                                          |
| Start E2<br>g of Service use_sy<br>VPCCADDIE\USER_S<br>U0515-14.15.44.83<br>4.09.15-14.15.45.72<br>4.09.15-14.15.46.78<br>4.09.15-14.15.46.78<br>4.09.15-14.15.46.78<br>4.09.15-14.15.47.84<br>4.09.15-14.15.47.84<br>4.09.15-14.15.49.784<br>5.09.15-14.15.49.84                                                                                                    | Stop F3 Restart F4 F6<br>nc<br>= START - 24,09.15 - 14:15:44 ========<br>YNCVPROGRAMMPCC_WINLEXE /SYNI<br>SMGR: Active<br>Check, INIT<br>Load parameters<br>Next Service-Check: 25.09.15 - 04:30:00.0<br>[lat: 24.09.15 - 14:15:45.73]<br>Kein Service definient<br>SMGR: NoCheck wurde geschnieben (NoC<br>SMGR: NoCheck Datei wurde gelöscht | CSERVICE                         | Function<br>Function<br>Function | 3 🖎               | ( New Cafe F2) K Dekte                                         |

### **Enter special parameters:**

Via the button **FUNCTION** and **XtraGet** the special parameter *SYNC\_EXCH* of the tab **LOCAL** tab can now be entered.

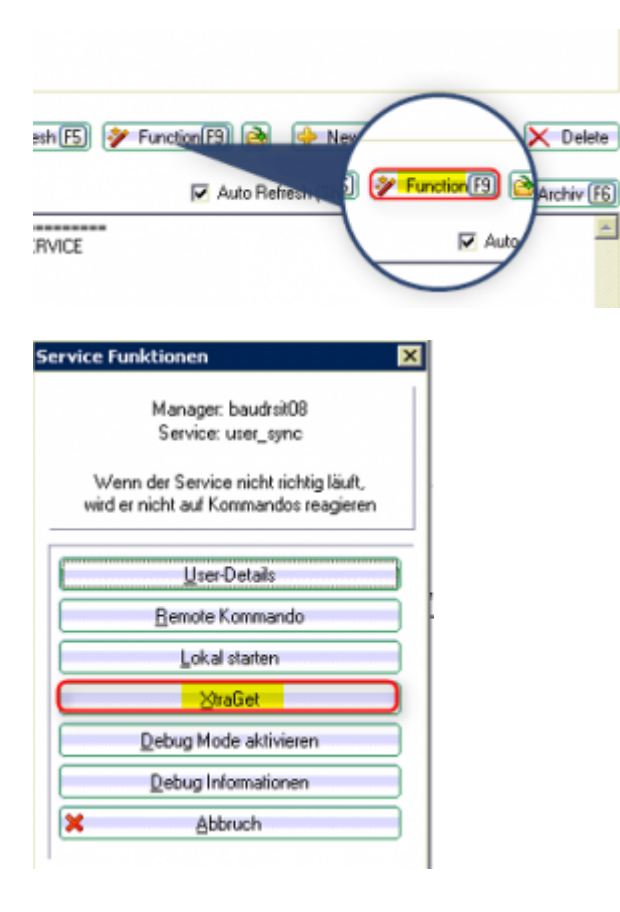

| Systeme sehr<br>Sie sollten hie | spezielle Einstellungen vorge<br>keinesfalls selbst experimen | nommen wer | den.            |             | × Abbruch                                                                           |
|---------------------------------|---------------------------------------------------------------|------------|-----------------|-------------|-------------------------------------------------------------------------------------|
| Filter:                         |                                                               |            | 🗌 🗖 Alphabetisc | h sortieren | A Neu C                                                                             |
| SYNC_EXCH                       |                                                               |            |                 |             | <u>B</u> earbeite(F <u>D</u> e-/Aktivierer <u>Löschen(F)</u> <u>Laden</u> Speichern |
| Alla mad                        | inon Aussidan                                                 |            | ninen )         | Cinfilmen   | Klassisch                                                                           |

## Installation Exchange Service:

At the moment, this service still has to be installed manually by a technician. In future, however, this service will service will also be installed via the "Ink" macro.

| ame                 | State                            | ID          | Time     | PID     | Version - 2015a-32 - 17.06.15 17:18:18 |
|---------------------|----------------------------------|-------------|----------|---------|----------------------------------------|
| Manager             | Bunning since 29.8.2015 21:44:26 | baudroit08  | 14:42:08 | 1456    | 24-04-2015 10:05:33                    |
| Katensystem         | Burning since 31.8 2015 14:20:14 | uter_c1     | 14:42:10 | 1420    | 2015a-32 - 17.06 15 17:18:18           |
| Exchange            | Bunning since 14:41:40           | user_exch   | 14:42:06 | 4456    | 23-09-2015 08:54:00                    |
| Intranet-Server     | Running since 31.8.2015 14:20:14 | user_i1     | 14:42:07 | 3640    | 2015a-32 - 17.06.15 17:18:18           |
| Online-Service      | Running since 21.9.2015 17:06:35 | user_online | 14:42:07 | 3724    | 2015a-32 · 17.06.15 17:18:18           |
| Service             | Running since 12:59:44           | user_poos   | 14:42:08 | 1824    | 2015a-32 · 17.06.15 17:18:18           |
|                     | \                                |             |          |         |                                        |
| Statt F2            | Stop F3 Mestart F4               | ettesn [ES] | Function | E) 🔁    | Velete                                 |
| ng of Service user_ | such                             |             | V        | Auto Re | fresh (Shift+P5) 🕞 Log Archiv (F6      |

## **Step 2: Settings in the password management**

The Exchange account is always installed for a PC CADDIE user. To do this, the settings for each user must be set and adjusted in the password management (SYNC tab):

| Name:        | Info Exchange Kura             | zkennung:                             | ✓ <u>0</u> K |
|--------------|--------------------------------|---------------------------------------|--------------|
| Passwort     | •••••                          |                                       |              |
| Berechtigun  | g   Spezial   Gruppen   CRM\Di | Ms Sync Details                       | Abbruch      |
| Konitakte sy | nchronisieren                  |                                       |              |
| Kontakte:    | Ja                             | <b>•</b>                              |              |
| Kontakt-Ber  | eiche synchronisieren          |                                       |              |
| Adresse:     | Nein                           |                                       |              |
| Telefon:     | Nein<br>cemäß Gruppe           |                                       |              |
| E-Mail:      | Nur exportieren                |                                       |              |
|              | Synchronisieren                |                                       |              |
| l'ermine syn | chronisieren                   |                                       |              |
| Termine:     | Alle Timetable erlauben        | · · · · · · · · · · · · · · · · · · · |              |
|              | CC 9 Loch                      | 0901 🔺                                |              |
|              | CC Folge 9                     | 0902                                  |              |
|              | LLC 1-9 Loch                   | 0903                                  |              |
|              | LLC 10-18 Loch                 | 0904                                  |              |
|              | Chip Course                    | UBU3                                  |              |
|              | Pitch Course                   | UBU2                                  |              |
|              | Putt Course                    | UBU4                                  |              |
|              | Bange                          | UBU                                   |              |
|              | LI Range Sud                   | 0801                                  |              |
|              |                                |                                       |              |

The settings are possible as follows:

| Kontakt:            |               |      |                 |                   |                                                                                   |
|---------------------|---------------|------|-----------------|-------------------|-----------------------------------------------------------------------------------|
| Kontakt             |               | Ja   |                 |                   | Hier kann ausgwählt werden, ob der User                                           |
|                     |               | Nein | ein             |                   | Kontakte abgleichen darf                                                          |
|                     |               |      |                 |                   |                                                                                   |
| Kontaktbereiche syn | chronisieren: |      |                 |                   |                                                                                   |
| Kontakt Bereiche    | Adresse       |      | Nein            | Es darf           | kein Abgleich durchgeführt werden                                                 |
|                     | Telefon       |      | Gemäß Gruppe    | Gruppe            | neinstellungen                                                                    |
|                     | E-Mail        |      | Nur exportieren | Es darf<br>Exchan | ein Export von PC CADDIE zum<br>ge-Server stattfinden                             |
|                     |               |      | Synchronisieren | Es darf<br>von PC | ein wechselseitiger Abgleich stattfinden<br>CADDIE zum Exchange-Server und zurück |

| Termine synchronisieren: |                                |                                                                                                    |
|--------------------------|--------------------------------|----------------------------------------------------------------------------------------------------|
| Termine                  | Nein                           | Es dürfen keine Termine sychronisiert<br>werden                                                                                                    |
|                          | Gem. Gruppe                    | Gruppeneinstellungen                                                                                                    |
|                          | Alle Timetable Bereiche        | Es dürfen alle Timetable Bereiche<br>sychronisiert werden                                                                                                    |
|                          | Nur eigene Bereiche erlauben   | Es dürfen nur die eigenen Bereiche<br>synchronisiert werden                                                                                                    |
|                          | Nur folgende Bereiche erlauben | Es darf nur der ausgewählte Timetable<br>Bereich synchronisiert werden:<br>Serier Auf Terstähle elekten<br>Contraction Contraction<br>Contraction Contraction<br>Contraction<br>Contraction |

However, these settings in the password management only regulate the authorisations, e.g. whether synchronisation is permitted for the contacts. They do not regulate the actual synchronisation. This is still set separately separately in the Exchange interface.

## **Step 3: Configure the Exchange interface:**

The Exchange interface is called up via the menu item:

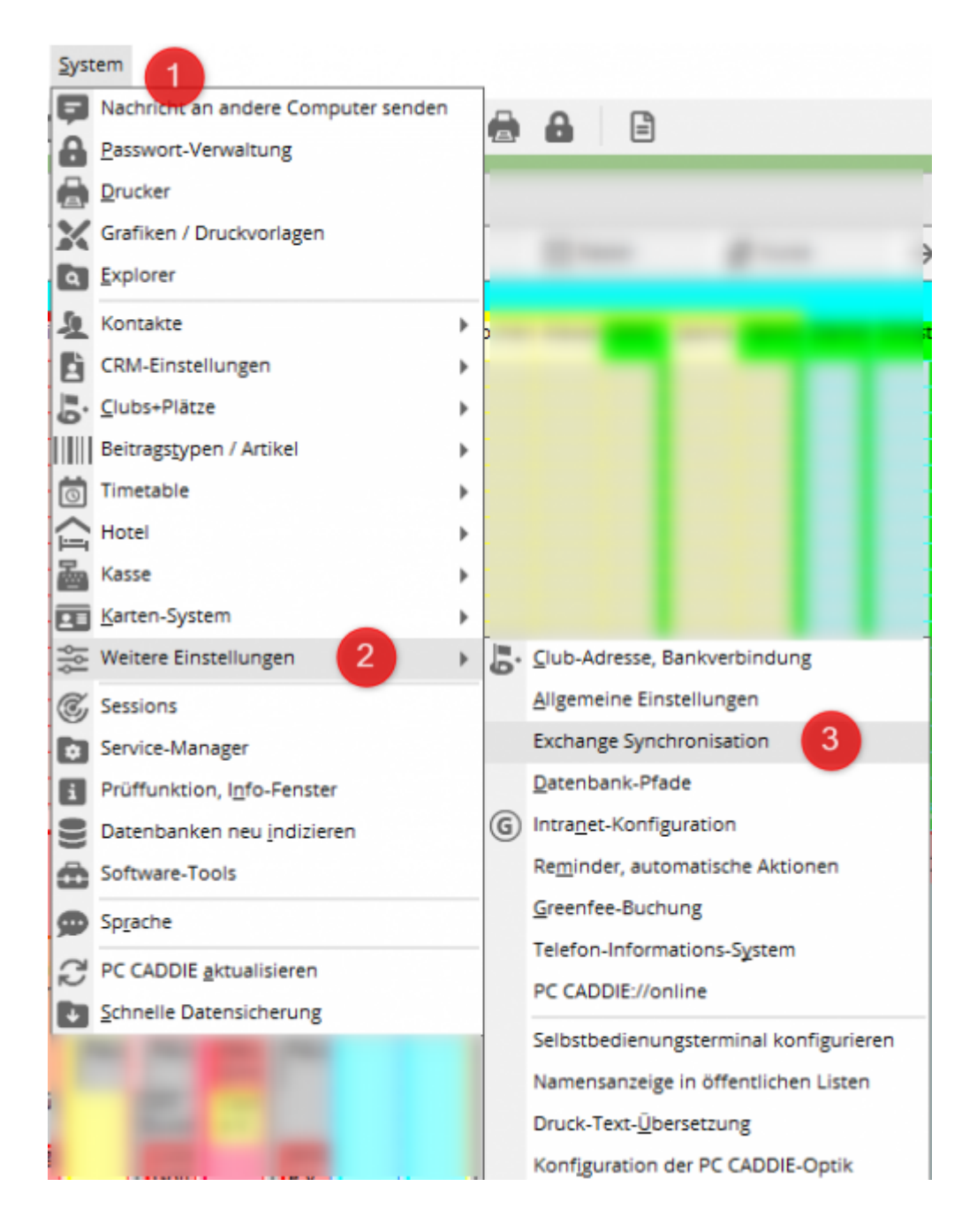

### Calling up the interface for the first time:

When the interface is called up for the first time, the following window appears in which the basic settings must be made:

| Connection details       Appointments       Statistics         PCC User Name:       SSS-Sonntag         Server URL:                                                                                                    |                      | Add Exchange Synchroni | zation Account |           |
|----------------------------------------------------------------------------------------------------|----------------------|------------------------|----------------|-----------|
| PCC User Name:     SSS: Sonntag       Server URL:     Abbruch       Malbox:     Server URL:       Password:     Server URL:       Use Proxy     Proxy Address:                                                                                                    | Connection details   | Appointments           | Statistics     |           |
| Server URL: Abbruch<br>Maibox: Password: Use Proxy<br>Proxy Address:                                                                                                    | C User Name: SSS-Son | ntag                   |                |           |
| Mailbox: Password: Second Second Seco | ver URL:             |                        |                | × Abbruch |
| Password:                                                                                                    | box:                 |                        |                |           |
| Proxy Address:                                                                                                    | sword:               |                        |                |           |
| Proxy Address:                                                                                                    | Use Proxy            |                        |                |           |
|                                                                                                    | xy Address:          |                        |                |           |
| Proxy port: 0                                                                                                    | xy port: 0           |                        |                |           |

Required information for the Installation are:

**PCC user name:** (the user registered in PC CADDIE appears here)

**Server URL:** the EWS address must be entered here (EWS = Exchange Web Service)

Mailbox:

Password:

#### **Further setting options:**

#### **APPOINTMENTS:**

Entries for an Exchange synchronisation can be removed here. Entries can be added using the "+ADD" button.

|                                                 | Add Exchange Synchroniza | ? X            |           |
|-------------------------------------------------|--------------------------|----------------|-----------|
| Connection details<br>Exclusion filter elements | Appointments             | Statistics     | ✓ QK      |
| A1<br>B<br>K<br>Pause                           |                          | Add     Remove | X gbbruch |

There are various ways in which you can set additional exception rules here. You can also work with the help of an \* (asterisk). This then acts as a placeholder.

<u>Example 1</u>: **Test**  $\Rightarrow$  Enter the word **test** in the box. All entries with this word are no longer synchronised.

<u>Example 2</u>: **\*Test**  $\Rightarrow$  Enter this combination **\*Test** and all entries ending with the word "Test" will no longer be synchronised.

<u>Example 3</u>: **Test**<sup>\*</sup>  $\Rightarrow$  Enter the combination **Test**<sup>\*</sup> and all entries beginning with "Test" will no longer be synchronised.

<u>Example 4</u>: **Test\*Test**  $\Rightarrow$  If you enter this combination, all entries beginning or ending with "Test" are no longer synchronised.

However, only one placeholder can be used per filter - a combination is not possible.

#### STATISTICS:

In the statistics, you can display the number of synchronised entries for a specific time period for a specific period:

| Conner         | ction details           | Appointments | Statistics | ✓ QK      |
|----------------|-------------------------|--------------|------------|-----------|
| From Date:     | 18.09.15 To Date:       | 25.09.15     | O Search   | × Abbruch |
| Contacts trans | sferred to Email:       |              | 0          |           |
| Appointments   | transferred to Email:   |              | 60         |           |
| Appointments   | transferred from Email: |              | 3          |           |
|                |                         |              |            |           |

### Calling up the interface (after the basic setting):

If you open the interface again after the basic setting, the following window appears:

|                                          |                                        | E      | ochange Synchronization | ?                                                                    |
|------------------------------------------|----------------------------------------|--------|-------------------------|----------------------------------------------------------------------|
| Account:                                 | Account is active<br>07.10.15 11:32:00 |        | o Edit                  |                                                                      |
| Name                                     | Contacts                               | Status | Last Change             | Appointments                                                         |
|                                          |                                        |        |                         | Add Add Many Add Many Add Many Add Remove Show Call Info Call Update |
| Contacts in sync:<br>Max. contacts to be | sync: 0                                |        |                         |                                                                      |

#### (1) CONTACTS tab:

In the CONTACTS tab, you can use the "+ADD" button to button to add contacts that were created on the Exchange server and are now to be synchronised with PC CADDIE. All other contacts that were created on the Exchange server are not synchronised.

#### (2) APPOINTMENTS tab:

In the APPOINTMENTS tab, you can use the "+ADD" button to select the desired calendars from the

calendars available in PC CADDIE and make settings:

| Calendar:                            |                            |   |           |
|--------------------------------------|----------------------------|---|-----------|
| Area Code                            | Area Name                  |   |           |
| ULMA<br>VIR1<br>VIRA<br>WA1H<br>WI2L | Videoraum 3<br>Videoraum 4 |   | X Abbruch |
| WIKA<br>ZARA<br>ÜBU<br>ÜBU1          | Range<br>Range Süd         | - |           |
| Read only:                           | No                         |   |           |
| Hide private:                        | No                         |   |           |
| Disable reminders:                   | No                         |   |           |
| Auto sync contacts:                  | No                         |   |           |

These settings can be made for the user:

| Read only:          | Yes | Überträgt nur Termine von PC<br>CADDIE nach Exchange. Änderungen<br>werden von Exchange nicht<br>übernommen |
|---------------------|-----|----------------------------------------------------------------------------------------------------|
|                     | No  | Termine synchronisieren sich in beide<br>Richtungen. Äderungen werden in<br>beide Richtungen übertragen     |
| Hide private:       | Yes | Private Termine werden nicht von<br>Exchange zu PC CDDIE importiert.                                        |
|                     | No  | Keine Einschränkungen für private<br>Termine.                                                               |
| Disable reminders:  | Yes | Erstellt in Outlook automatisch,<br>wiederkehrende Erinnerungen                                             |
|                     | No  |                                                                                                    |
| Auto sync contacts: | Yes | Wenn Personen im Timetable gebucht<br>werden, sollen die Kontakte                                           |
|                     | No  | automatisch zur Synchronisation<br>hinzugefügt werden                                                       |

## **Step 4: Settings on end devices**

The display of a calendar can look as follows in the PC CADDIE Timetable:

|                             |                 |                       | Timetable    |              |                 | * -          | II × |
|-----------------------------|-----------------|-----------------------|--------------|--------------|-----------------|--------------|------|
| I Bereich → Stephanie       | < < 2 8 0 A R 5 | Suchen Drucken        | Baster Kurse |              |                 |              |      |
| M, 07.10.15                 | Do, 08.10.15    | Fr, 09.10.15          | Sa, 10.10.15 | So, 11.10.15 | Mo, 12.10.15    | Di, 13.10.15 | ^    |
| 06:30                       |                 |                       |              |              |                 |              |      |
| 07:00                       |                 |                       |              |              |                 |              |      |
| 07:30-                      |                 |                       |              |              |                 |              |      |
| 08:00                       |                 |                       |              |              |                 |              | _    |
| 08:30                       |                 |                       | Ensi         | Frei         |                 | TK Support   | _    |
| 09:00-Kolner Golfclub       |                 | Belefelder Golfclub   |              |              |                 |              | 1    |
| 09:30 Düsseldorfer Golfidub |                 |                       |              |              |                 |              |      |
| 10:00-<br>GC Renneshof      |                 |                       |              |              |                 |              |      |
| 11:00-                      |                 | Besprechnung Exchange |              |              |                 |              |      |
| 11:30-                      |                 |                       |              |              | Test Exchange   |              |      |
| 12:00-                      |                 |                       |              |              |                 |              |      |
| 12:30-                      |                 |                       |              |              |                 |              |      |
| 13:00 Pause                 | Pause           | Pause                 |              |              | Pause           | Pause        |      |
| 13:30-                      |                 |                       |              |              |                 |              | 1    |
| 14:30                       | GC Rhental      |                       |              |              | Online-Schulung |              |      |
| 15:00-                      |                 |                       |              |              |                 |              |      |
| 15:30                       |                 |                       |              |              |                 |              |      |
| 16:00                       |                 |                       | -            |              |                 |              |      |
| 16:30                       |                 |                       |              |              |                 |              |      |
| 17:00                       |                 | TK Dokuwiki           |              |              |                 |              |      |
| 17:30                       |                 |                       |              |              |                 |              |      |
| 18:30                       |                 |                       |              |              |                 |              |      |
| 19:00                       |                 |                       |              |              |                 |              |      |
| 19:30                       |                 |                       |              |              |                 |              |      |
| 22.22                       |                 |                       |              |              |                 |              |      |

This calendar can then look like the following on different end devices:

## Calling up the calendar via a browser

After logging on to the Exchange server via the browser, you get a view of your own calendar with the appointments entered in PC CADDIE:

| Outloo       | ok <sup>-</sup> Web App                                                              |
|--------------|--------------------------------------------------------------------------------------|
| Sicherheit ( | Beschreibung anzeigen )                                                              |
|              | ies ist ein öffentlicher oder freigegebener Compute<br>ies ist ein privater Computer |
|              | utlook Web App Light verwenden                                                       |
| E-Mail-Adr   | esse: a somitag@pccaddie.com                                                         |
| Kennwort:    | •••••                                                                                |
|              | Anmelden                                                                             |
| Mit Mic      | rosoft Exchange verbunden<br>Aicrosoft Corporation, Alle Rechte vorbehalten.         |

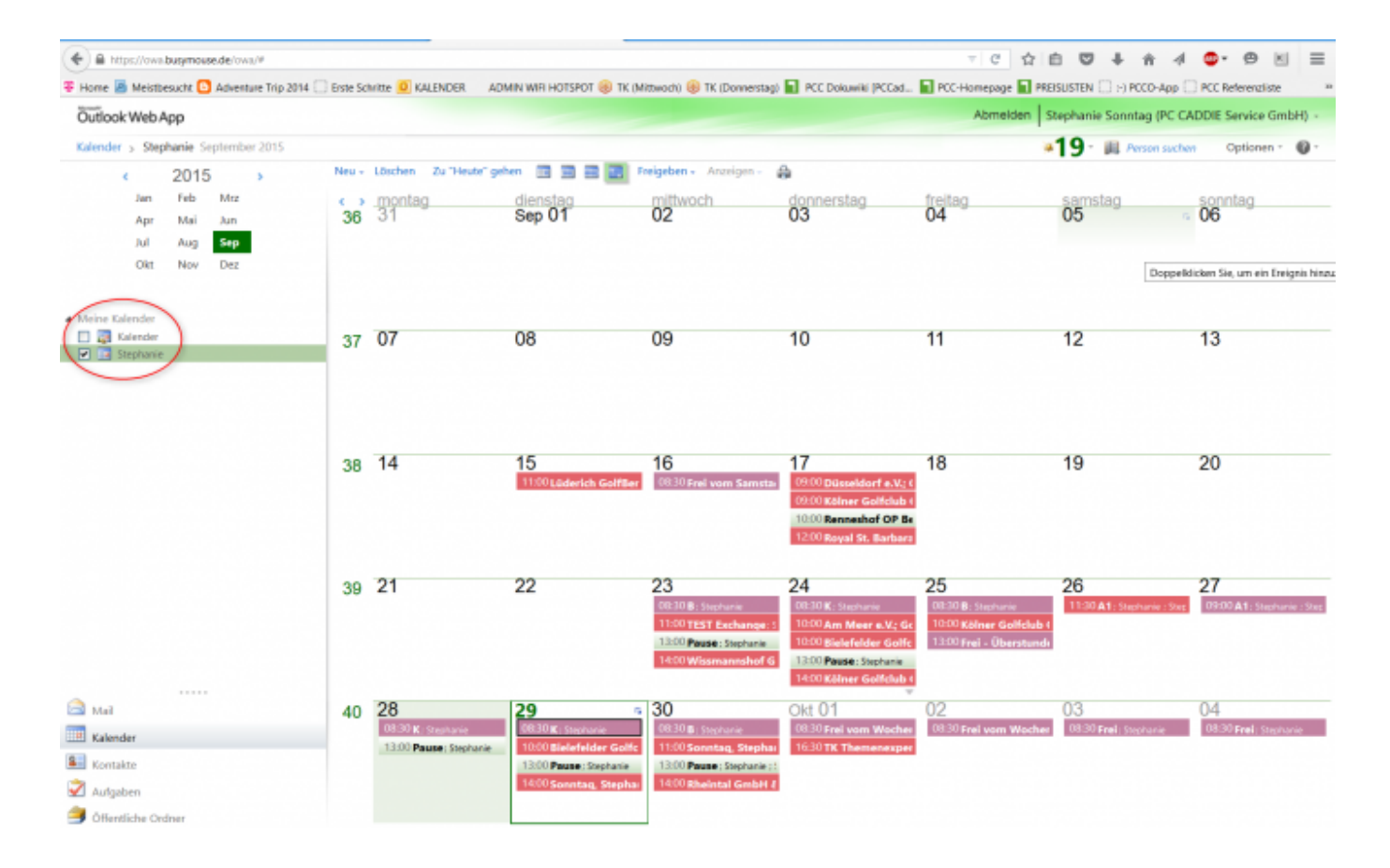

### Settings for Iphone/Ipad

You can make the corresponding settings for Iphone or Ipad and also set the calendar here set the calendar

| • ○ ○ ○ Vodafone.de 🗢 17:49 🥣 53 % 📃            | • • • • • • • • • • • • • • • • • • • |
|-------------------------------------------------|---------------------------------------|
| Zurück Mail, Kontakte, Kalender                 | Abbrechen Account Fertig              |
|                                                 |                                       |
| ACCOUNTS                                        | E-Mail                                |
| iCloud > Mail, Kontakte, Kalender und 6 weitere | L-Man .com                            |
| Exchange > Kontakte, Kalender, Erinnerungen     | Server .de                            |
| Steffi Sonntag >                                |                                       |
| PC CADDIE >                                     | Domain Optional                       |
| Account hinzufügen >                            | .com                                  |
|                                                 | Passwort •••••                        |
| Datenabgleich Aus >                             |                                       |
| -                                               | Beschreibung Exchange                 |
| MAIL                                            |                                       |
| Vorschau Keine > _                              | Erweiterte Einstellungen              |

and the appointments are synchronised with PC CADDIE here too:

| •0000 W   | odafo    | ne.de 🕈 | 17:49              |         | 7 53   | 3 % 💶 🤇 | •0000 Va                                                  | dafon                   | e.de 🗇                                    | 17:50                 |       | 7 53    | 3 % 💼 |
|-----------|----------|---------|--------------------|---------|--------|---------|-----------------------------------------------------------|-------------------------|-------------------------------------------|-----------------------|-------|---------|-------|
| < Sep     | o. 20    | 15      |                    | ₽       | Q      | +       | < Sept                                                    | emb                     | ber                                       |                       | =     | Q       | +     |
| м         | D        | м       | D                  | 8       | s      | 5       | м                                                         | D                       | м                                         | D                     |       | s       | s     |
|           | 1        | 2       | 3                  | 4       | 5      | 6       | 21                                                        | 22                      | 23                                        | 24                    | 25    | 26      | 27    |
| 7         | 8        | 9       | 10                 | 11      | 12     | 13      | 09:00                                                     | Step                    | phanie                                    | ig 24.3               | septe | mber    | 2015  |
| 14        | 15       | 16      | 17                 | 18      | 19     | 20      | 10:00                                                     |                         |                                           |                       | Biele | efelder | Golfc |
| 21        | 22       | 23      | 24                 | 25      | 26     | 27      | 11:00                                                     | Go<br>Ins<br>Prá<br>Te: | lfclub<br>tallatio<br>isentat<br>stversio | ion<br>ion<br>on PCCA |       |         |       |
| 28        | 29       | 30      |                    |         |        |         | 12:00                                                     | Ste                     | phanie                                    |                       |       |         |       |
| <b>10</b> | 00<br>30 | Bielefe | elder (            | Golfclu | ub e.V |         | 13:00                                                     | Pa                      | use<br>phanie                             |                       |       |         |       |
| 13<br>14  | 00       | Pause   | Pause<br>Stephanie |         | 14:00  | Kö      | Kölner Golfclub GmbH & Co. KG<br>Ersteinrichtung Exchange |                         |                                           |                       |       |         |       |
| 14<br>18  | 00       | Kölner  | r Golfo            | lub G   | mbH    | B       | 15:00                                                     | Ste                     | Schnittstelle<br>Stephanie                |                       |       |         |       |
| 16        | 30       | TK Th   | emen               | expert  | te TT  |         | 16:00                                                     |                         |                                           |                       |       |         |       |
| Heute     |          | K       | alende             | r       | Ein    | igang   | Heute                                                     |                         | к                                         | alende                | r     | Ein     | igang |

## Are all services running correctly?

Here are screenshots of services running correctly:

If the synchronisation service is running correctly, the lines ... Synch started ... Synch ended should appear:

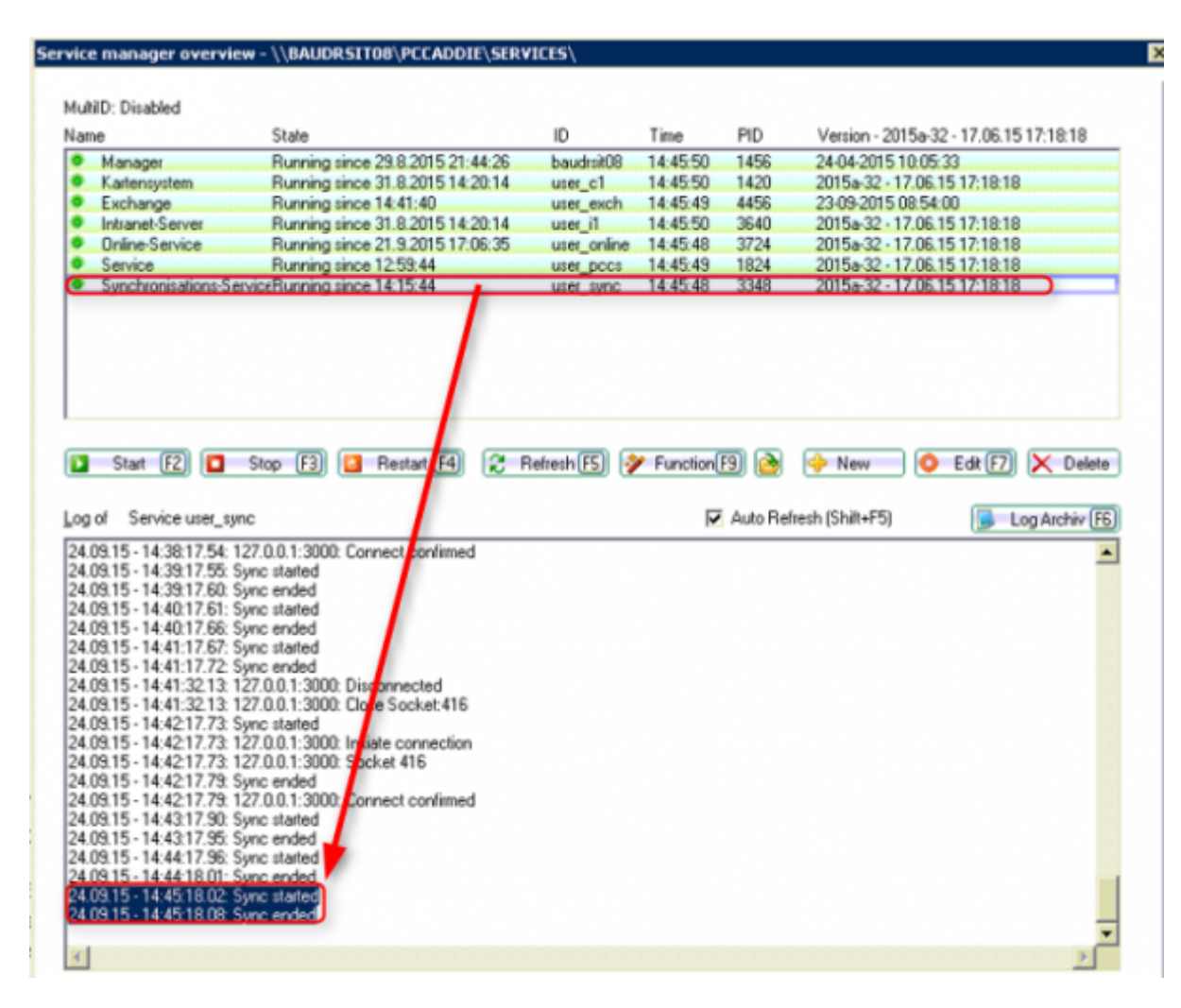

This line must be found in the Exchange service:

| ie: erraerea                                                                                                    | 61-1-                                                                                                    | 10           |           |          | V 0015-00 170015171010                 |
|----------------------------------------------------------------------------------------------------|----------------------------------------------------------------------------------------------------|--------------|-----------|----------|----------------------------------------|
| e                                                                                                    | State                                                                                                    | ID           | Time      | PID      | Version - 2015a-32 - 17.06.15 17:18:18 |
| Manager                                                                                                    | Running since 29.8.2015 21:44:26                                                                                                    | baudrsit08   | 14:43:33  | 1456     | 24-04-2015 10:05:33                    |
| Kartensystem                                                                                                    | Running since 31.8.2015 14:20:14                                                                                                    | user_c1      | 14:43:30  | 1420     | 2015a-32 - 17.06.15 17:18:18           |
| Exchange                                                                                                    | Running since 14:41:40                                                                                                    | user exch    | 14:43:32  | 4455     | 23-09-2015 08:54:00                    |
| Intranet-Server                                                                                                    | Hunning since 31.8.2015 14:20.14                                                                                                    | user_II      | 14:43:33  | 3540     | 2015a-32 • 17.05.15 17:18:18           |
| Unine-Service                                                                                                    | Running since 21.9.2015 17:06:35                                                                                                    | user_online  | 14:43:33  | 3/24     | 2015a-32 - 17.06.15 17:18:18           |
| Service<br>Supplyonia sticks C                                                                                                    | Hunning since 12:53:44                                                                                                    | user_pccs    | 14:43:39  | 2249     | 20158-32 - 17.06.15 17:18:18           |
| Start F2                                                                                                    | top F3 🖬 Restart F4 🔶 R                                                                                                    | lefresh 🚯 💡  | Function( | 9 ѐ      | 🔶 New 🛛 🗿 Edit 🕅 🗶 Deletr              |
| of Service user_e                                                                                                    | kch                                                                                                    |              | V         | Auto Ref | resh (Shilt+F5) 🛛 🕞 Log Archiv 🖪       |
| 9:2015 - 14:41:40: 9<br>9:2015 - 14:41:40: -<br>9:2015 - 14:41:40: -<br>9:2015 - 14:41:40: -<br>9:2015 - 14:41:40: -<br>9:2015 - 14:41:40: -<br>ener started. | MGP Client Init<br>Asser bly: C: VPCCADDIE/USER_EXCH/T0<br>Proclo 4456<br>Version 23:09-2015 08:54:00<br>Machine Rame: baudisit08<br>IP: 127.0.0.1; Total clients: 1 | CPIPCOMMUI.E | XE        |          | 1                                      |
| nt connected; Elient                                                                                                    |                                                                                                    |              |           |          |                                        |
| nt connected; Elient                                                                                                    |                                                                                                    |              |           |          |                                        |
| nt connected; Elient                                                                                                    |                                                                                                    |              |           |          |                                        |
| it connected; illent                                                                                                    |                                                                                                    |              |           |          |                                        |
| nt connected;                                                                                                    |                                                                                                    |              |           |          |                                        |

## Hint

If there are problems with the synchronisation, an automatic system ensures that there is a maximum of 10 attempts for synchronisation. The synchronisation process is then terminated automatically. However, the user has the option of resetting these messages via a reset.

Screenshot (Active items for Exchange Sync)

By default, the synchronisation attempt is cancelled after 10 attempts. However, the number of attempts can also be set individually using special parameters.